## 影片上傳操作說明

★請將拍攝影片上傳至考生個人專屬 Google 雲端資料夾後,將影片連結網址上傳「國立臺北大學運動績優學生單獨招生報考系統/疫情應變(上傳影片網址)」,並確認影片可供正常觀看及下載!

## 注意事項:

- 倘個別考生為「主管機關通知接受隔離治療且經主治醫師判定不可外 出應試之確診通報病例者」之得參與術科考生,應至遲於113年3月 22日下午5時前,儘速向本校體育室提出申請,逾期不予受理。(請填 妥申請書後檢具證明傳真至02-86718008 辦理,傳真後請來電02-86741111 轉 68511 確認是否受理。)經查驗審核通過之考生,術科考試 項目將以應變措施評比,不得異議。無法配合者視為不參與術科考試 (即術科考試缺考),不得以任何方式補考。
- 2. 影片網址上傳時間,截至113年3月26日下午5時止。
- 3. 請務必確認影片可供正常觀看及下載。
- 上傳截止後,即不得再上傳、刪除或抽換已上傳之網址。逾期恕不受 理補件且概不得要求任何補救措施。

## 影片上傳操作步驟請參閱第2頁至第4頁

操作步驟如下:

步驟一、請將拍攝影片上傳至考生個人專屬 Google 雲端資料夾:

- 1. 請先註冊 Google 帳號並登錄。
- 在電腦上輸入網址: drive.google.com
   或是直接點選 ₩ 符號內之雲端硬碟符號 ▲
- 3. 點選左上方的 [新增] / [檔案上傳]。
- 4. 選擇您要上傳的檔案。

drive.google.com/drive/u/1/my-drive lè ☆ ₹ 🗊 :  $\leftrightarrow \rightarrow c$ 0 🔅 ( 🏢 ( BAERAF ▲ 雲端硬碟 ②翰入網址:drive.google.com 新增 ③點選「新增」/「檔案上傳」 ②直接點選 符號內之雲端硬碟符號 Δ ④上傳檔案 ٠ 資料夾 Ø DVDS 雲諾數位媒體 高效管理平台 檔案上傳 F. 資料夾上傳 **I**↑ + ₩ 教育訓練手冊(08)三峽北... 🚾 教育訓練手冊(01) dvds... ₩ 教育訓練手冊(07) 最新版... VC = Google 文件 门道份文件 你在過去1年內建立了這份文件 你在過去1年內建立了這份文件 你在過去1年内建立了這份文件 +Google 試算表 名稲 个 Google 簡報 Google 表單 手冊 更多 已使用 5.96 GB

①註冊 Google 帳號、登錄

步驟二、取得檔案連結: 1. 對已上傳的檔案按滑鼠右鍵。 2. 點選「取得連結」。 3. 分享對象改為「知道連結的使用者」(★此步驟很重要!!) 4. 點選「複製連結」。 5. 點選「完成」。 6 \$ ▲ 雲端硬碟 Q 在雲端硬碟中搜尋 규는 () () .... C BAERAS ( (③) 稍臂 我的雲端硬碟 -⊝ 2\* ◎ 🗓 : ≣ () 31 ☆ 選擇開啟工具 → 新増 建議 음\* 共用 ✓ 重要檔案存放區 ②點選「取得連結」 GD 取得連結 ▶ ▲ 我的雲端硬碟 Ø 新增至工作區 CS KIOSK廣告機軟體線上版 + 共用雲端硬碟 □ 顯示檔案位置 在雲端硬碟中新增捷徑 ? 教育訓練手冊(06) 直立 教育訓練手冊(08) 三峽北... 教育訓練手冊(07) 最新版... 1 教育訓練手冊(05) CSKIO. 2、 與我共用 +▶ 移至 你在遇去1年内建立了這份文件 你在過去1年内建立了這份文件 你在過去1年内建立了這份3 日過去1年内建立了這份文件 () 近期存取 ☆ 新増至 [已加星號] 専區 / 重新命名 ☆ 已加星號 名稱 ↑ 資料夾 □ 垃圾桶 () 顯示詳細資訊 □□ 管理字幕軌 △ 儲存空間 Ω 管理版本 檔案 已使用 5.99 GB □ 建立副本 ↓. 下载 可 移除 成功上傳1個項目 ①對已上傳的檔案按滑鼠右鍵 ₩ 111學年度臺北大學運 🎽 1 🛛 🗗 🛱 😳 🕎 🖉 🖉 👌 與使用者和群組共用 尚未新增任何共用對象 取得連結 Θ

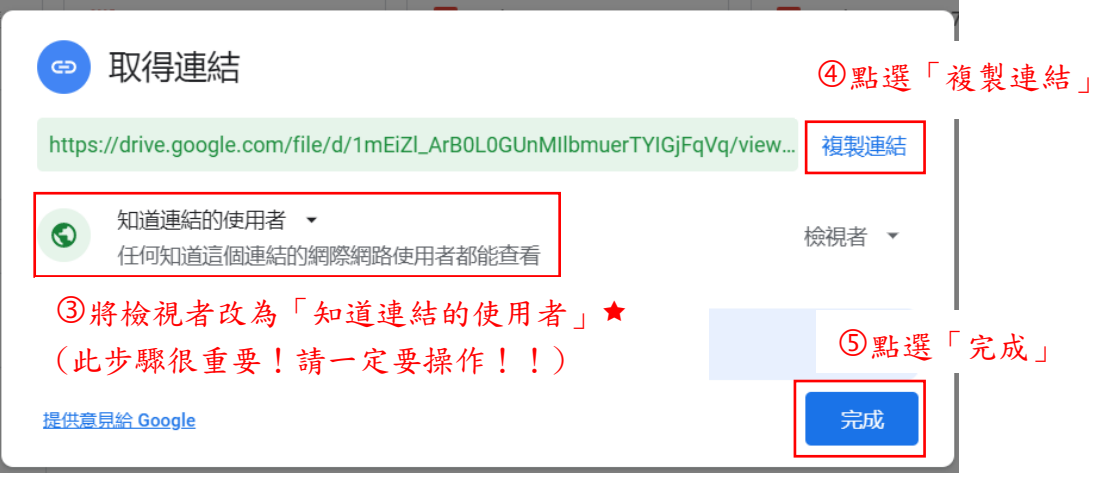

步驟三、將複製的連結上傳至

「國立臺北大學運動績優學生單獨招生報考系統/疫情應變(上傳影片網址)」:

- 1. 登入「國立臺北大學運動績優學生單獨招生報考系統」: https://cof.ntpu.edu.tw/pls/su/phy\_register.html
- 2. 點選「疫情應變(上傳影片網址)」。
- 3. 於「影片網址」的欄位內,按滑鼠右鍵「貼上」複製的網址。
- 4. 點選「確定送出」。

①登入報名系統

| <ul> <li>         ・ AK公告 查問報名暨總費結果         な債應變(上傳影片網址)         <ul> <li>             ・ 文書 查問報名暨總費結果             <ul></ul></li></ul></li></ul>                                                                                                    |
|----------------------------------------------------------------------------------------------------|
| 疫情應變(上傳影片網址)                                                                                                    |
| 報考資料                                                                                                    |
| 網路報名序號: 200292                                                                                                    |
| 運動項目:排球-女<br>准考證號:若通過報名資格審查,請於111年3月15日10:00後登入本系統自行列印准考證明。                                                                                                    |
| 注意事項:<br>1. 影片網址上傳時間,截至111年3月22日下午5時止。<br>2. 請將拍攝影片上傳至考生個人專屬Google雲端資料夾後,將影片連結網址上傳,並確認影片可供正常觀看及下載。<br>3. 上傳截止後,即不得再上傳、刪除或抽換已上傳之網址。逾期恕不受理補件且概不得要求任何補救措施。<br>4. 影片審查方式請詳閱「本校體育室網頁最新公告」: https://www.ntpu.edu.tw/admin/a10/news_more.php?id=1540<br>5. 請詳閱「上傳操作說明」<br>③於「影片網址」的欄位內,按滑鼠右鍵「貼上」複製的網址 |
| 影片網址:                                                                                                    |
|                                                                                                    |
| · · · · · · · · · · · · · · · · · · ·                                                                                                    |
| © 2022 國立臺北大學資訊中心研究發展組設計開發                                                                                                    |